## Zoomレッスンの受講の仕方(既存会員様向け)①

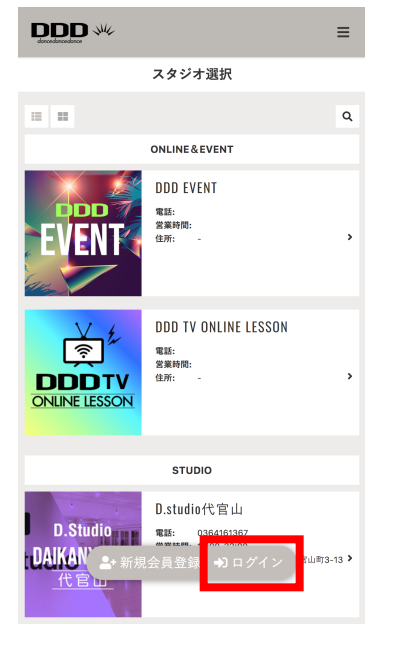

●必要に応じて「ログ イン」します。

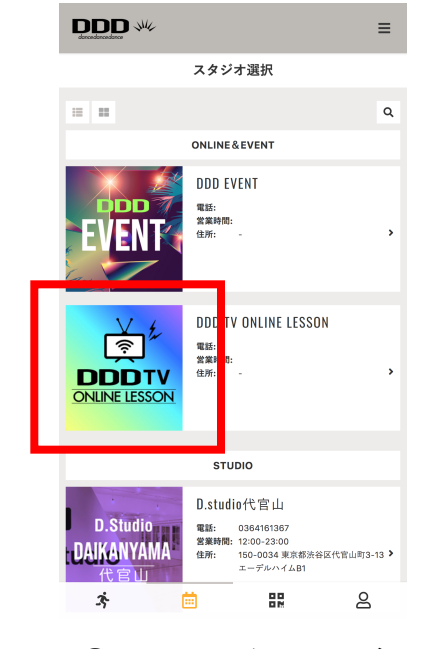

④所属スタジオ又はご
希望のスタジオを選択します。

| 📶 SoftBank 奈 |                      | 19:53<br>reserve.ddd-dance.com |             | n         | 39% 📃    |  |
|--------------|----------------------|--------------------------------|-------------|-----------|----------|--|
| ۲            | 11/10 - 11           | 1/16                           | <b>יכ</b> י | セット       | ▼絞り込る    |  |
| 10(火)        | 11(zk)               | 12(木) 13(金                     | 14(±)       | 15(日)     | 16(月)    |  |
|              |                      | 11/11                          | (水)         |           |          |  |
| 579          | ONLINE               | school&                        | ヽ゚−ソナルー1    | school&   | パ ーソナルー2 |  |
|              |                      |                                |             |           |          |  |
|              |                      |                                |             |           |          |  |
| _            |                      | -                              |             |           |          |  |
| 14:0         |                      |                                |             |           |          |  |
| 14:0         | 14:40 - 14:40        |                                |             |           |          |  |
|              |                      |                                |             |           |          |  |
|              | 2.                   |                                |             |           |          |  |
| 1            | 甲藤由里子                |                                |             |           |          |  |
| 1            | DDD Zoom]            |                                |             |           |          |  |
| 伊国           | ·藤由里子の全<br> どこでもBAIL |                                |             |           |          |  |
| A            | BAILA 11月            |                                |             |           |          |  |
|              |                      |                                |             |           |          |  |
|              |                      |                                |             |           |          |  |
| 15:00        |                      |                                |             |           |          |  |
| 3            |                      | <b>m</b>                       | 吕문          |           | 8        |  |
|              |                      |                                |             |           | _        |  |
| _            |                      |                                |             |           | _        |  |
| €            | 日付                   | を移動                            | 訪し、         | 希         | 望        |  |
| <b>③</b>     | 日付                   | を移動                            | 動し、         | 、希注       | 望<br>E   |  |
| <b>③</b> の   | 日付<br>レッフ            | を移<br>スンを                      | 動し、<br>選邦   | 、希<br>えしま | 望<br>ま   |  |

## Zoomレッスンの受講の仕方~予約後~(既存会員様向け)②

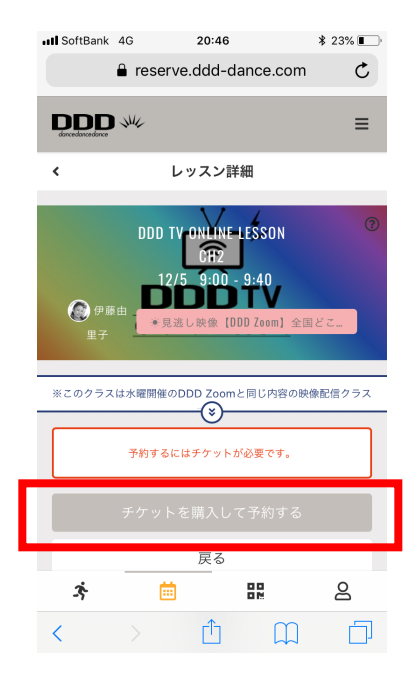

④「チケットの購入して予約 する」を選択

**5**レッスン開始50分前に登録アドレス宛に Zoomレッスン用のURLが届きます。

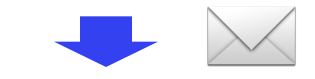

DDDさんがあなたを予約されたZoomミーティングに招待しています。

トピック: Zoom Lesson Invitation 時間: 2020年11月13日 01:30 PM 大阪、札幌、東京

Zoomミーティングに参加する 

ミーティングID: 824 9460 4895 パスコード: XXXXXXXXXX

**6**メール内のURLをクリック。

**7**-1

Zoomアプリがインストール 済みの場合、画面の指示に 従って、アプリを起動してく ださい。

**OIDとパスワード** を入力しレッスンに 参加

**7**-2 Zoomの利用が初めての 場合、画面の指示に 従って、アプリをインス トールしてください。

動画マニュアルはこちら↓ https://youtu.be/6xRyxsvMPEo